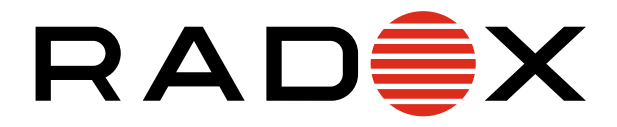

# **APARAT AER CONDITIONAT cu WiFi**

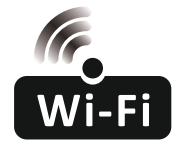

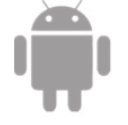

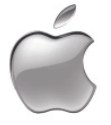

#### **MANUAL DE UTILIZARE A FUNCTIEI WIFI**

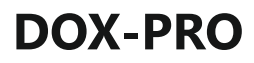

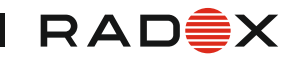

# Declaratii

#### Declarație de Interferență a Comisiei Federale de Comunicații (FCC)

Acest echipament a fost testat și s-a constatat că respectă limitele pentru un dispozitiv digital de Clasă B, conform părții 15 din Regulile FCC. Aceste limite sunt concepute pentru a oferi o protecție rezonabilă împotriva interferențelor dăunătoare într-o instalație rezidențială. Acest echipament generează, utilizează și poate radia energie de radiofrecvență și, dacă nu este instalat și utilizat conform instrucțiunilor, poate provoca interferențe dăunătoare pentru comunicațiile radio. Cu toate acestea, nu există nicio garanție că interferențele nu vor apărea într-o anumită instalație. Dacă acest echipament provoacă interferențe dăunătoare televiziune, care pot fi determinate prin oprirea și pornirea echipamentului, utilizatorul este încurajat să încerce să corecteze interferența prin una sau mai multe dintre următoarele măsuri:

- Reorientați sau relocați antena de recepție.
- -Măriți distanța dintre echipament și receptor.
- -Conectați echipamentul într-o priză pe un circuit diferit de cel la care este conectat receptorul.
- -Consultați distribuitorul sau un tehnician radio/TV experimentat pentru ajutor.

#### Declarație de Expunere la Radiații FCC

Acest echipament respectă limitele de expunere la radiații FCC stabilite pentru un mediu necontrolat. Acest echipament trebuie instalat și utilizat cu o distanță minimă de 20 cm între radiator și corpul dumneavoastră. Expunere RF: O distanță de 20 cm trebuie menținută între antenă și utilizatori, iar modulul de transmisie nu poate fi co-locat cu niciun alt transmițător sau antenă.

#### Declarație NON-MODIFICATION

Orice modificare sau schimbare care nu a fost aprobata in mod expres de partea responsabila de aceaste autorizatii poate anula autorizatia utilizatorului de a opera acest echipament.

#### Declarație ISED

Etichetă de conformitate ICES-003 a Innovation, Science and Economic Development Canada:CAN ICES-3 (B)/NMB-3(B)

Acest dispozitiv conține emițător(i)/receptor(i) autorizati care respectă RSS-urile Innovation, Science and Economic Development Canada.

Funcționarea este supusă următoarelor două condiții:

1. Acest dispozitiv nu poate provoca interferențe.

2. Acest dispozitiv trebuie să accepte orice interferență, inclusiv interferențele care pot cauza funcționarea nedorită a dispozitivului.

Acest echipament respectă limitele de expunere la radiații ISED RSS-102 stabilite pentru un mediu necontrolat. Acest echipament trebuie instalat și utilizat cu o distanță minimă de 20 cm între radiator și orice parte a corpului dumneavoastră.

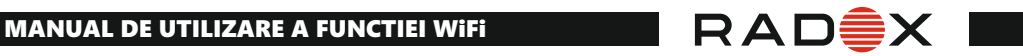

# **CUPRINS**

| Wi-Fi Modul specificatii si informatii de baza | 1  |
|------------------------------------------------|----|
| Instaleaza modul Wi-Fi (optional)              | .2 |
| Descarca si instaleaza aplicatia               | 3  |
| Activeaza APP                                  | .4 |
| Inregistreza                                   | 5  |
| Login                                          | 7  |
| Adauga dispozitiv                              | 9  |
| Controlul aparatului de AC                     | 12 |
| Managementul contului                          | 30 |
| Probleme aparute                               | 32 |

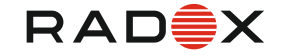

### Wi-Fi Module SPECIFICATII SI INFORMATII DE BAZA

 Specificații minime pe un Smartphone phone: versiunea Android 5.0 sau o versiune ulterioară IOS 9.0 versiune sau mai mare

#### 2. Parametri de bază pentru modulul Wi-Fi

| Parametrii            | Detalii                                                                                       |
|-----------------------|-----------------------------------------------------------------------------------------------|
| Frecvența rețelei     | 2.400 - 2.4835 GHz                                                                            |
| Standardele WLAN      | IEEE 802.11b/g/n<br>(canalele 1-14, canalele 1-13 pentru UE/AU, canalele 1-11 pentru SUA/ CA) |
| Protocol stack suport | IPv4/TCP/UDP/HTTPS/TLS/DNS                                                                    |
| Suport de securitate  | WEP/WPA/WPA2/AES128                                                                           |
| Suport tip de rețea   | STA/AP/STA+AP                                                                                 |
| Max. Putere RF        | 20 dbm                                                                                        |
| Frecvența Bluetooth   | 2.402 - 2.480 GHz                                                                             |
| Putere RF Bluetooth   | 9 dbm                                                                                         |

#### 3 Ghid de operare Rugam luati in considere cele de urmeaza

| Pași de Operare | Aricole de Operare                  | Cont Nou | Reinstalați APP<br>(înregistrată înainte) |
|-----------------|-------------------------------------|----------|-------------------------------------------|
| Pasul 1         | Descărcați și Instalați APP         | DA       | DA                                        |
| Pasul 2         | Activați APP                        | DA       | DA                                        |
| Pasul 3         | Înregistrați Contul                 | DA       | NU                                        |
| Pasul 4         | Login                               | DA       | DA                                        |
| Pasul 5         | Adaugă Dispozitiv pentru<br>control | DA       | Dispozitivul înregistrat va<br>rămâne     |

Notă Dacă ați înregistrat contul și ați adăugat dispozitivul înainte, atunci când reinstalați APP din nou și vă conectați, dispozitivul adăugat va rămâne setat.

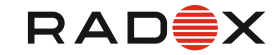

# Instaleaza modulul Wi-Fi (optional)

1. Deschide capacul unitatii interioare

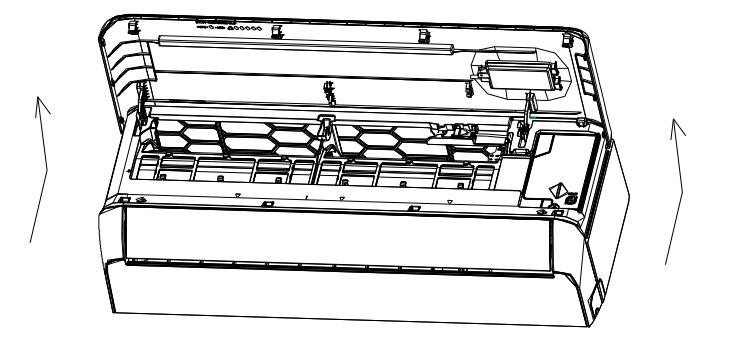

2. Indeparteaza capacul USB Wi-Fi, urmeaza sagetile si insereaza modulul USB Wi-Fi in slot USB dedicat de pe rama.

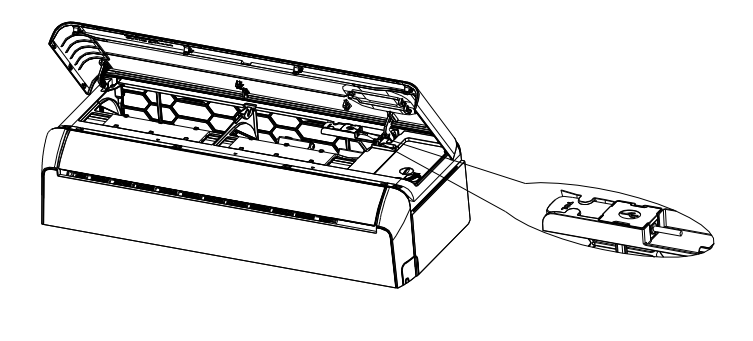

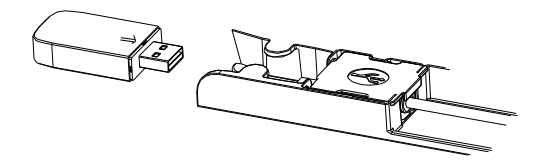

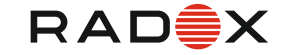

#### Descarcati si instalati Aplicatia

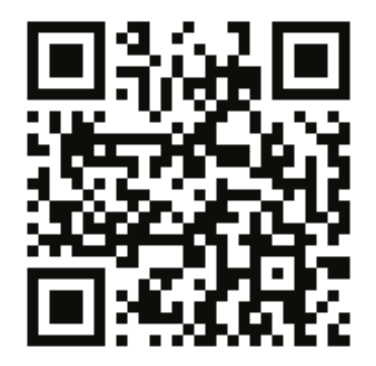

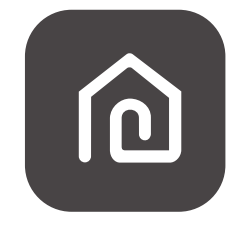

#### SmartLife-SmartHome

#### Smartphone Android

Metoda 1: Vă rugăm să scanați codul QR cu un scaner de browser, să descărcați și să instalați aplicația.
 Metoda 2: Deschideți Google Play Store pe telefonul dvs. inteligent și căutați "Smart Life"- SmartHome descărcați și instalați aplicația.

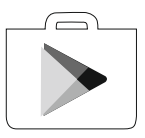

#### Smartphone iOS

Metoda 1: Vă rugăm să scanați codul QR și urmați sfaturile pentru a intra în AppStore, descărcați și instalați aplicația. Metoda 2: Deschideți Apple "AppStore" pe telefonul dvs. și căutați "Smart Life- SmartHome",

descărcați și instalați aplicația.

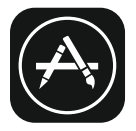

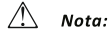

Va rugam activati permisiunea pt Storage/Location/Camera pentru aceasta aplicatie cand este instalata. Altfel vor aparea proleme la operare.

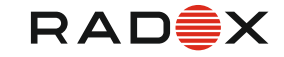

#### Activarea aplicatiei

# Prima data când aplicatia este utilizata, va trebui sa fie activata.

1. Deschide aplicatia "Smart Life" pe telefon

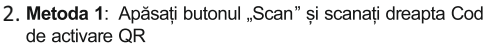

Metoda 2: Apăsați "or Enter Activation Code" în partea de jos a ecranului, apoi introduceți codul de activare și apăsați "CONFIRMA".

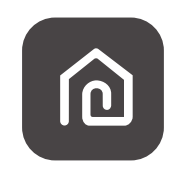

#### SmartLife-SmartHome

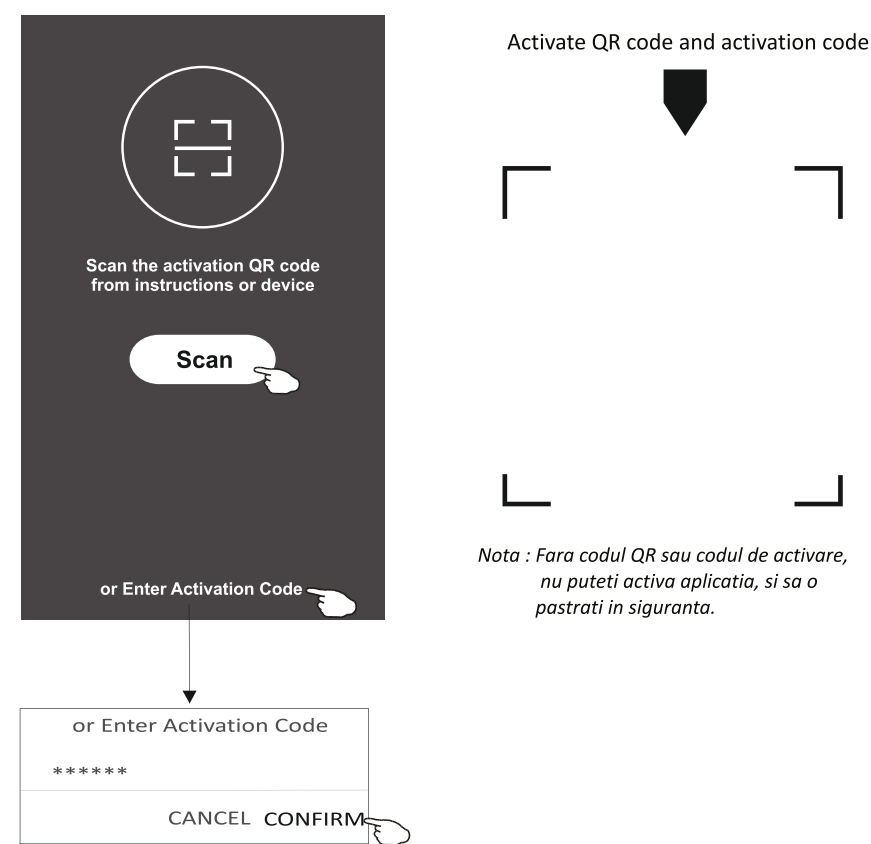

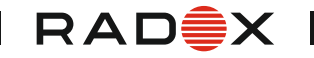

#### Inregistrare

- 1. Dacă nu aveți niciun cont, apăsați butonul "Înregistrare".
- 2. Citiți Politica de confidențialitate și apăsați "De acord".

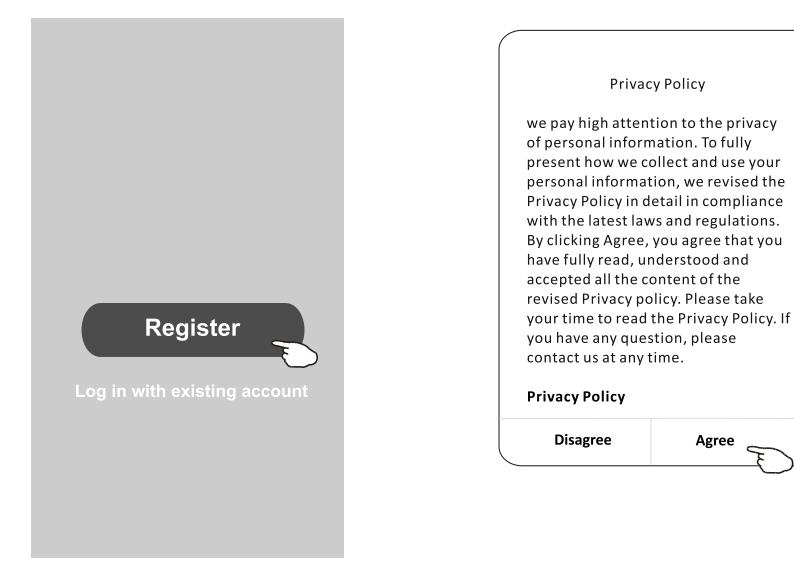

- 3. Apăsați ">" și alegeți țara.
- 4. Introduceți numărul de telefon sau adesa de e-mail.
- 5. Apăsați butonul "Obtain verification code".

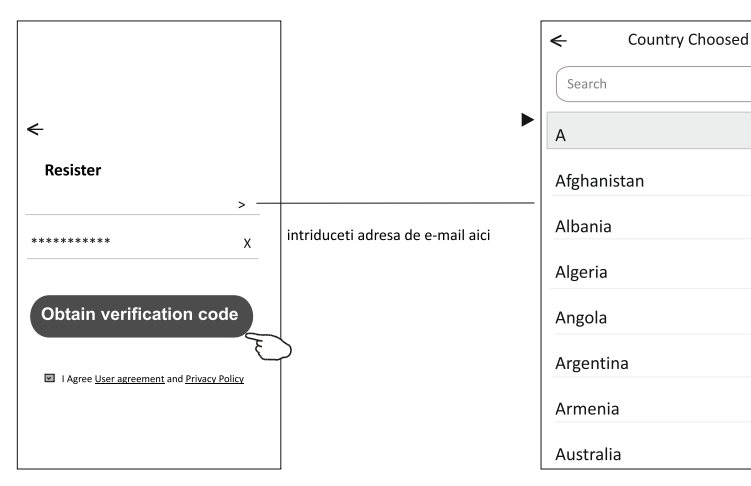

Cautati tara sau glisati ecranul sus- jos pentru a gasi tara.

Agree

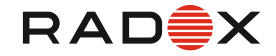

#### Inregistrare

- 6. Introduceți codul de verificare pe care l-ați primit pe e-mail.
- 7. Setați parola cu 6-20 de caractere, inclusiv caractere și numere.
- 8. Apăsați Terminat

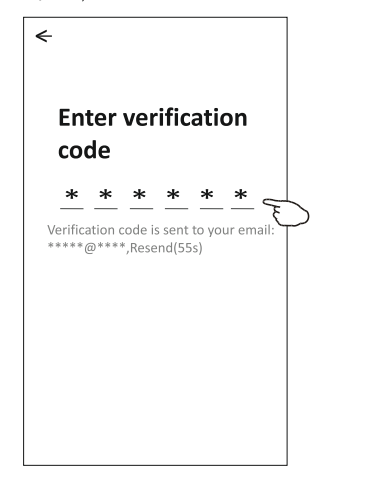

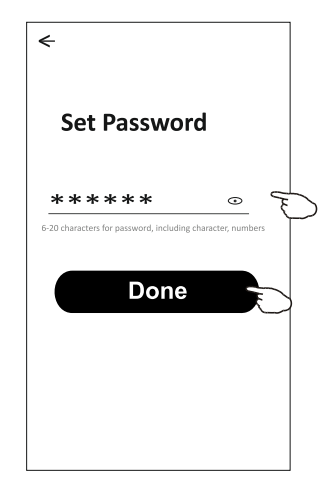

# Login

- 1. Apăsați "Conectați-vă cu contul existent".
- 2. Introduceți contul și parola înregistrate.
- 3. Apasati butonul "Log in"

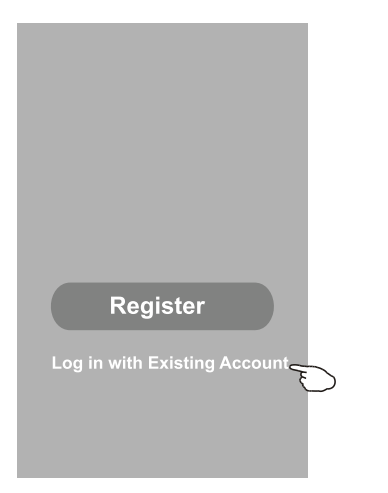

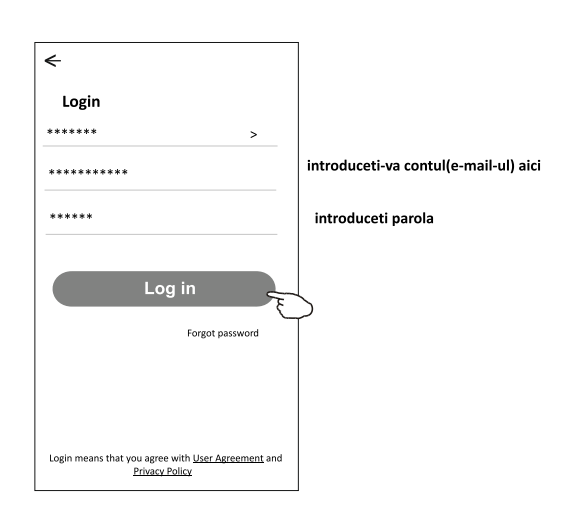

### Login

# Pentru prima dată când este utilizată aplicația, este necesar să se creeze o familie:

- 4. Apăsați "Creare familie".
- 5. Creați numele familiei.
- 6. Setati locatia.
- 7. Alege camere implicite sau adau ă g camere
- 8. Apăsați "Terminat" și "Completat"

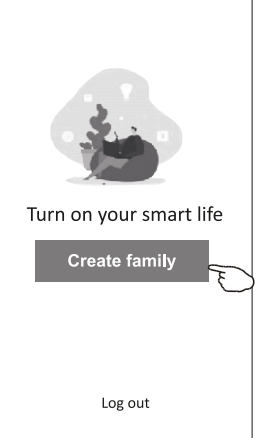

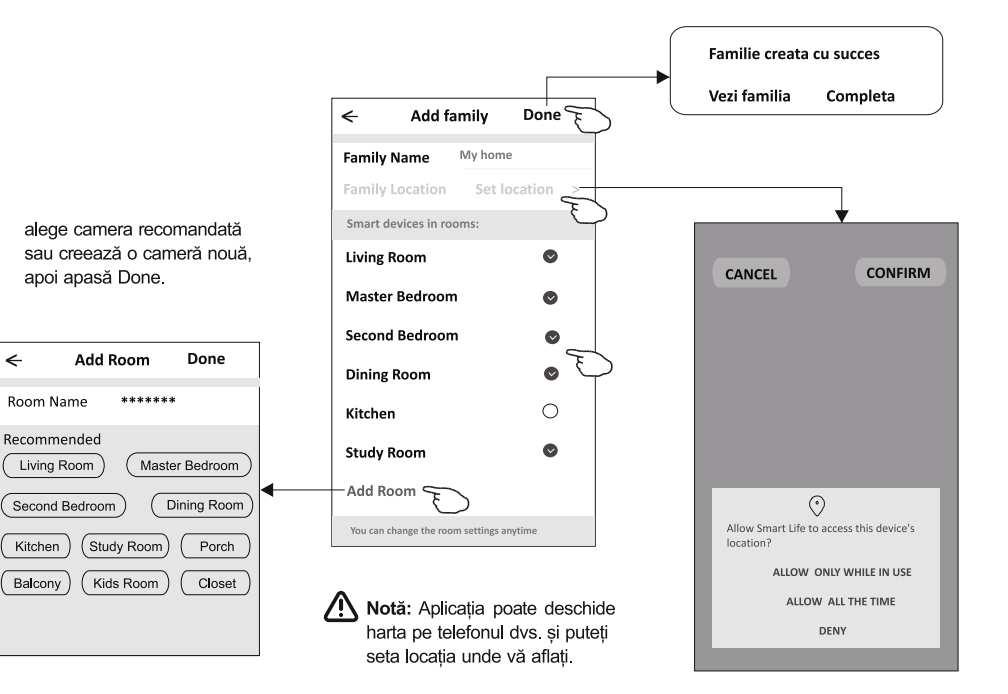

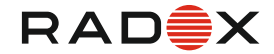

# Login

#### Daca ati uitat parola Puteti reseta parola:

- 1. Apăsați "Forgot password".
- 2. Introduceți contul (adresa de e-mail) și apăsați butonul "Obține cod de verificare".
- 3. Introduceți codul de verificar e primit pe e-mail.
- 4. Setați noua paplă și apăsați butonul "Terminat".

| <del>&lt;</del>                                                                    |
|------------------------------------------------------------------------------------|
| Login                                                                              |
| ****** >                                                                           |
| Email address                                                                      |
| Password                                                                           |
|                                                                                    |
| Log in                                                                             |
| Forgot password                                                                    |
| Login means that you agree with <u>User Agreement</u> and<br><u>Privacy Policy</u> |

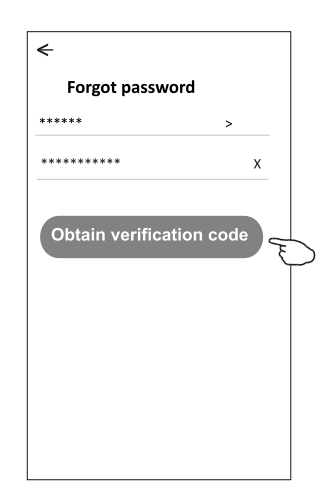

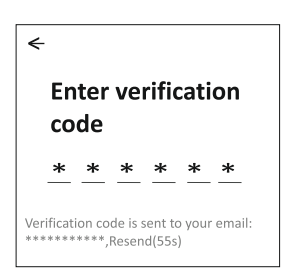

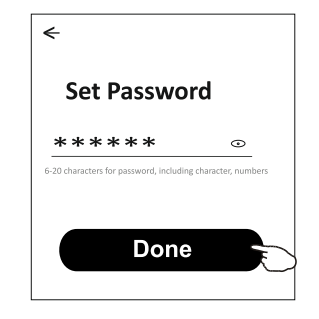

### Adaugare dispozitiv

Sunt 3 metode pentru adaugare dispozitiv.

#### 1 CF-mode

- Alimentați unitatea interioară, nu este necesară pornirea aparatului de aer condiționat.
- Faceți clic pe "+" în colţul din dreapta sus al ecranului "Acasă" sau atingeţi "Adăugaţi dispozitiv" în camera care nu are dispozitiv.
- 3. Apasati sigla "Split Air conditioner".
- 4.Introduceti parola de la Wi-Fi, cu care v-ati conectat la smart phone, apoi apasati "Next".
- 5.Urmati comentariu de pe ecranul urmator,pentru a reseta modu Wi-fi, apoi verificati; "Confirm the device is reset" si apasati"Nex lul
- Puteti vedea procentajul procedeului de conectare, în acelaşi timp P<sup>t</sup>".
   SA AP clipind la rândul său pe afişajul interior.
  - "PP" înseamnă "Căutarea routerului" "SA" înseamnă "conectat la router"
  - AP" înseamnă conectat la server"

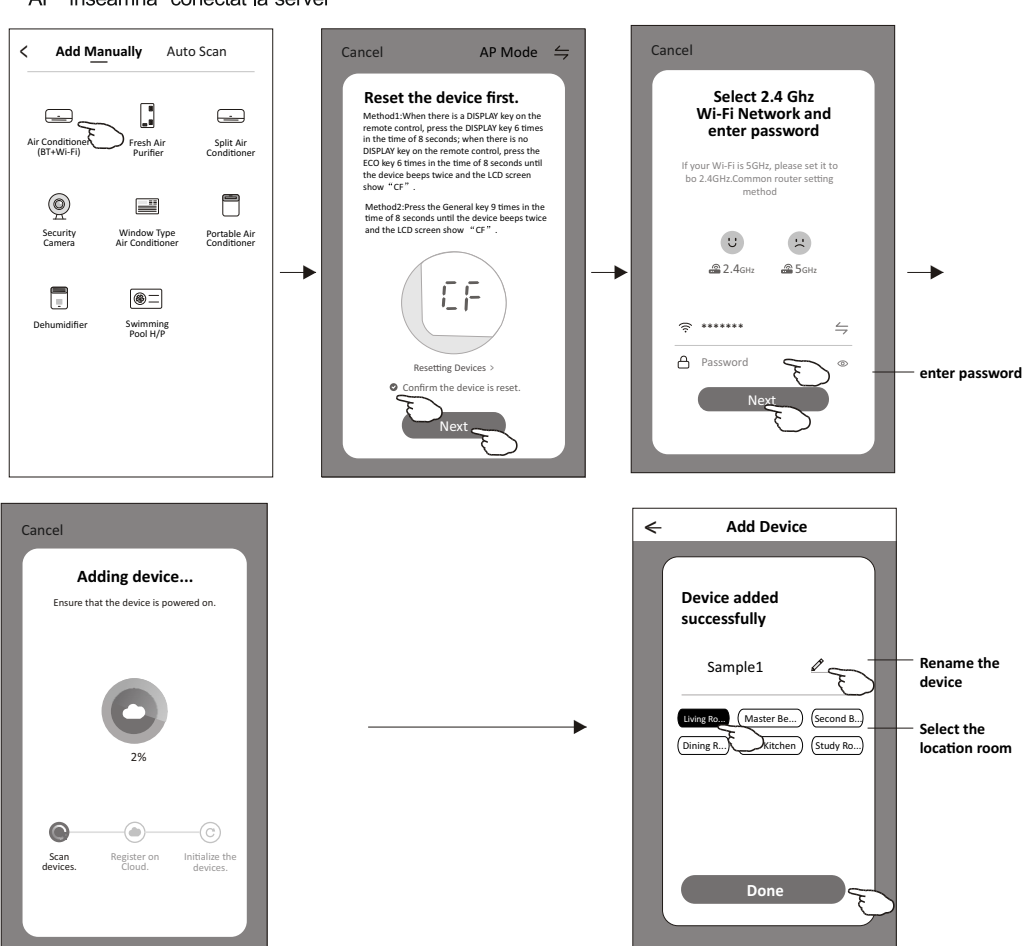

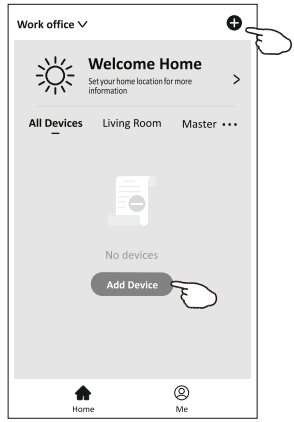

#### **MANUAL DE UTILIZARE A FUNCTIEI WIFI**

#### Adaugare dispozitiv

#### Sunt 3 metode pentru adaugare dispozitiv.

#### 2 AP-mode

- 1. Alimentați unitatea interioară, nu este necesară pornirea aparatului de aer conditionat.
- 2. Faceti clic pe "+" în coltul din dr eapta sus al ecranului "Acasă" sau apăsati "Adăugati dispozitiv" în camera care nu are dispozitiv.
- 3. Apăsati sigla Air conditioner (BT+Wi-Fi)
- 4.Apasati ≒ in coltul din dreapta si alegeti "AP Mode" apoi urmati indicatiile de pe ecran pentru a reseta modulul WiFi apoi verificati "Confirm the device is reset" si apasati"Next".
- 5. Introduceti parola Wi-Fi care este aceasi cu care se conecteaza telefonul, si apasati "Next"
- 6.Citeste instructiunile cu atentie si apasa "Connect now".

office wifi

. .

2.Return to this app and continue adding

- 7.In ecranul selectare retea, selectati "SmartLife-\*\*\*\*", si apasati "
- 8. Puteti vedea procentajul procedeului de conectare, în acelasi timp PP. SA AP clipind la rândul său pe afisajul interior. "PP" înseamnă "Căutarea routerului"

"SA" înseamnă "conectat la router" "AP" înseamnă "conectat la server"

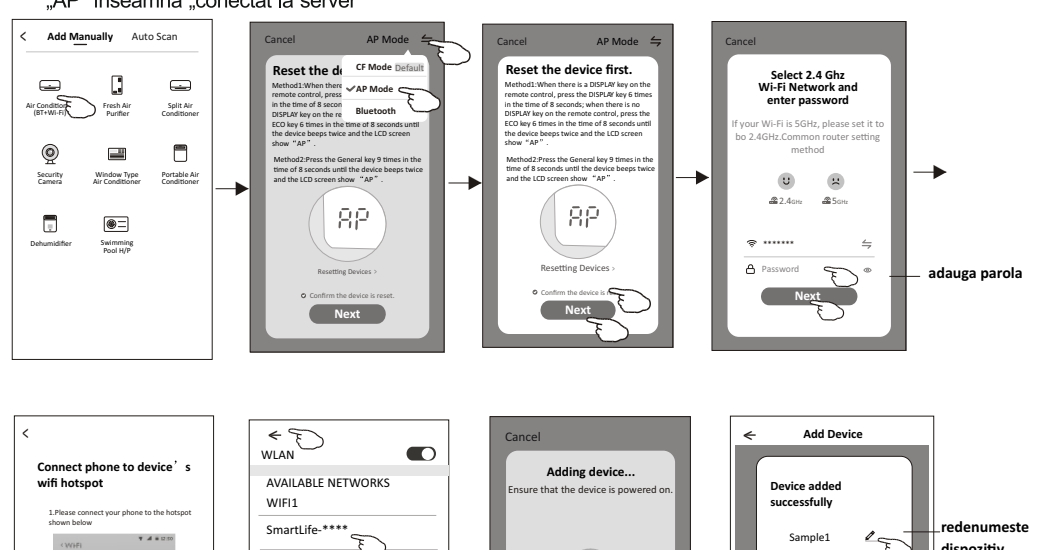

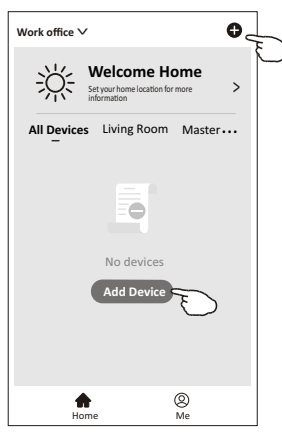

dispozitiv

selecteaza

camera

Living Ro. (Master Be...) (See

Dining R...

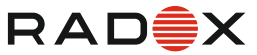

0

### Adaugare dispozitiv

RAD X

Sunt 3 metode pentru adaugare dispozitiv. **3-Bluetooth mode** 

- 1. Alimentati unitatea interioara, nu este necesar sa porniti aparatul
- 2.Apasati "+" in in coltul din dreapta sus de pe ecranul "Home" si alegeti "Add device" de pe camera care nu are dispozitiv.
- 3.Apasati logo "Air conditioner(BT+Wi-Fi)".
- 4. Asigurati-va ca este disponibil Bluetooth-ul pe telefon.
- 5.Apasati ≒ in coltul din drapata sus si alegeti "Bluetooth" cititi instructiunile de pe ecran pentru a reseta modulul Wi-Fi apoi verificati "Confirm the blue tooth is reset" si apasati "Next".
- 6.Selecteaza unul din dispozitivele gasite si apasa " +"
- 7.Introduceti parola Wi-Fi care este aceeasi cu cea a telefonului conectat si apasa "Next".
- 8. Poti vedea procentul procesului de conectare, in acelasi timp "PP", "SA", "AP" clipind pe display-ul interior.
  - "PP" inseamna "cauta router"
  - "SA" inseamna "conectat la router"
  - "AP" inseamna "conectat la server"

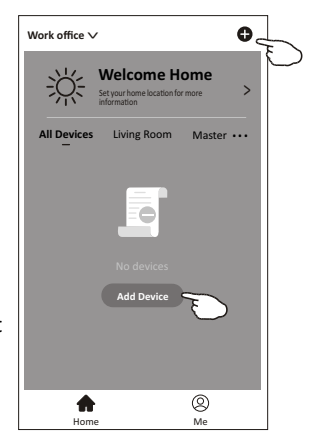

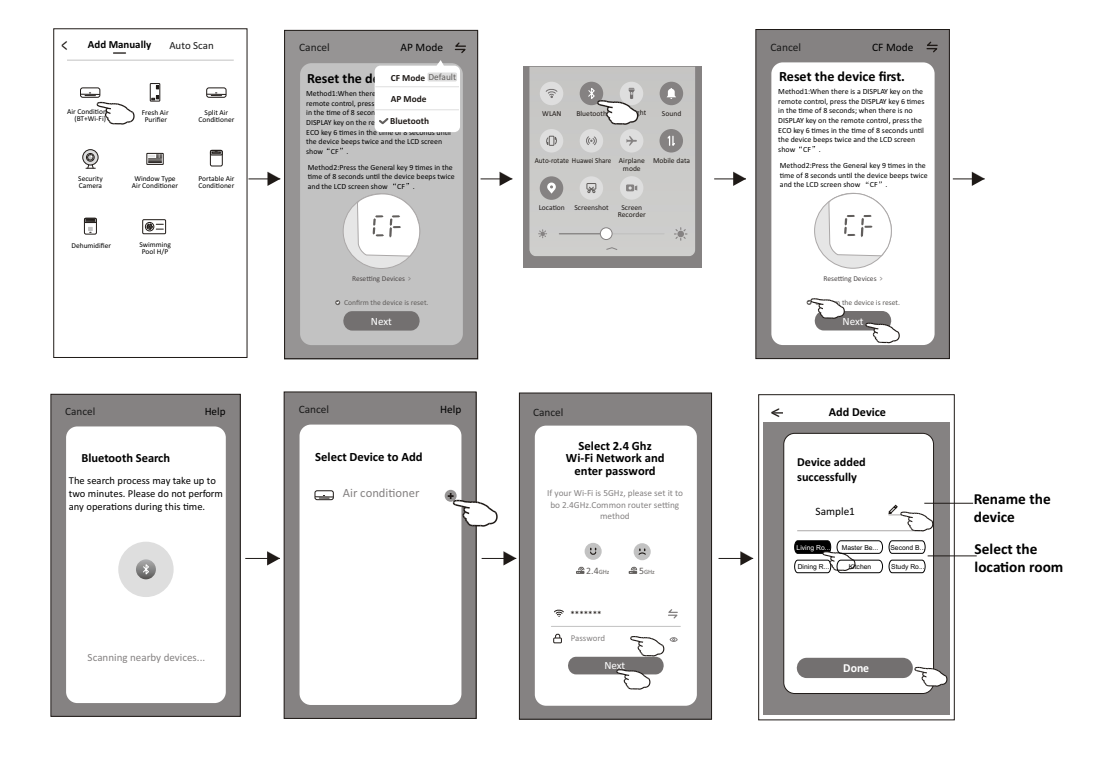

#### **MANUAL DE UTILIZARE A FUNCTIEI WIFI**

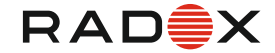

#### Controlul aparatului de aer conditionat

Ecranul de control al dispozitivului va apărea automat după adăugarea dispozitivului.

Ecranul de control al dispozitivului va apărea manual atingând numele dispozitivului de pe ecranul de pornire.

| my home     | ~                                                     | +                           |
|-------------|-------------------------------------------------------|-----------------------------|
| ->`         | Welcome hom<br>Set your home location,<br>information | ie<br><sup>get more</sup> > |
| All Devices | Living Room Maste                                     | er Bedroom                  |
|             | Sample1                                               | ٩                           |
|             | Sample2                                               | ٢                           |
| Home        |                                                       | O<br>Me                     |

#### Notă:

Există două forme de control diferite bazate pe firmware sau software a modului Wi-Fi. Vă rugăm să citiți manualul de baza pe interfata de control reală.

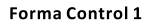

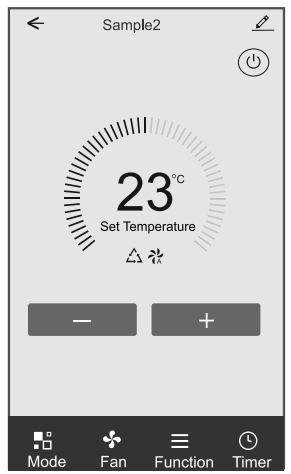

Forma Control 2

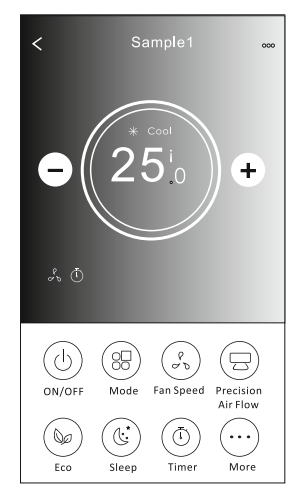

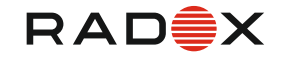

### Forma Control 1

#### Interfața principală de control

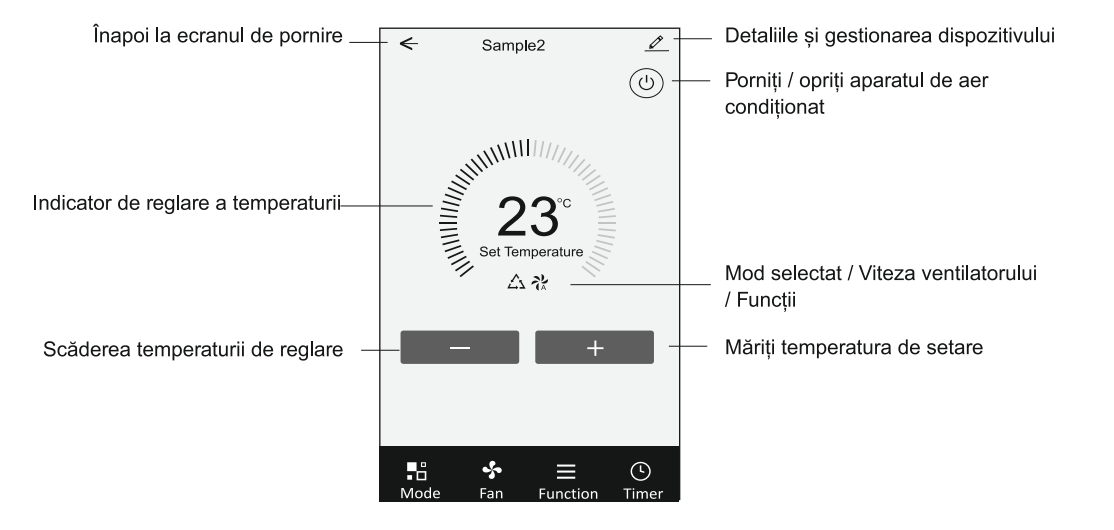

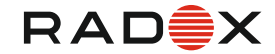

#### Forma Control 1-Setare Mod

1. Apasati Mode sa apara fereastra Mode

- 2.Selectati unul din modurile Feel/Cool/Heat/Dry/Fan.
- 3. Apasati in zona de setare a temperaturii pentru anularea setarii Modului.

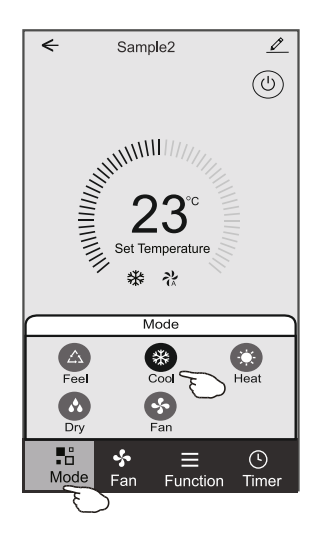

#### Forma Control 1-Selectarea vitezei ventilatorului

- 1. Apasati Fan sa apara fereastra de Ventilaori
- 2 Selectati una din Vitezele High/med/Low/Auto.
- 3 Apasati in zona de setare a temperaturii pentru anularea setarii.

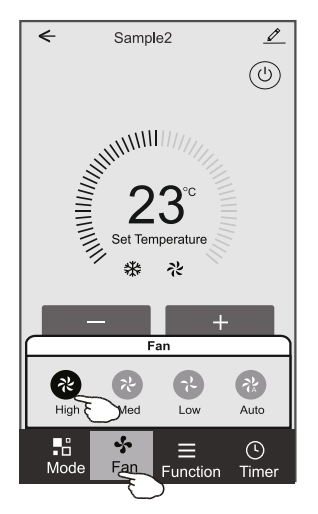

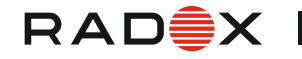

### **Control form1-Function setting**

1. Apasa Function sa apara ecranul Function.

2.Selecteaza una din functiile Sleep/Turbo/ECO.

3.Selecteaza UP-DOWN/LEFT-RIGHT pentru autobaleiaj in directiile SUS-JOS/STANGA-DREAPTA .

4. Apasati in zona de setare a temperaturii pentru anularea setarii Functiei.

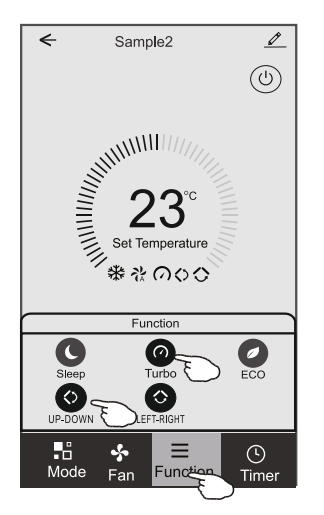

### Forma Control1-Adaugare Timer

1. Apasa Timer sa apara ecranul Timer .

2.Apasa Add Timer.

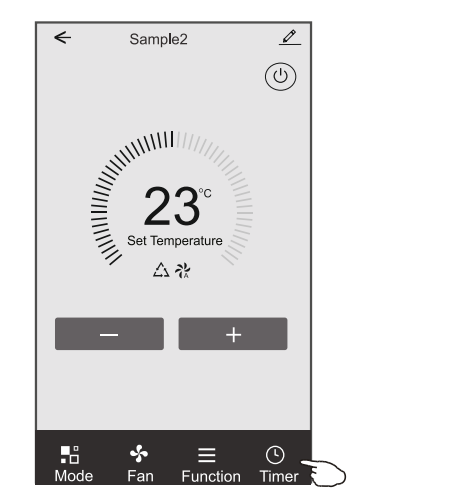

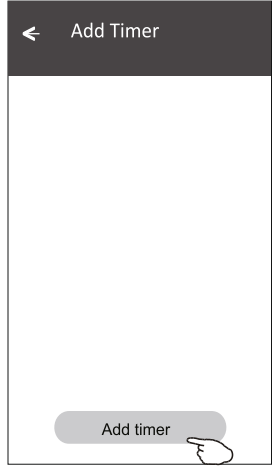

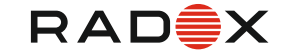

#### Forma Control 1-Adaugare timer

3.Selecteaza timpul, selecteaza zilele repetitive siTimer on/off.

- 4.Selecteaza Mode/Fan speed/Function si selecteaza setarea temperaturii pentruTimer on.
- 5. Apasa Save sa adaugi Timer-ul..

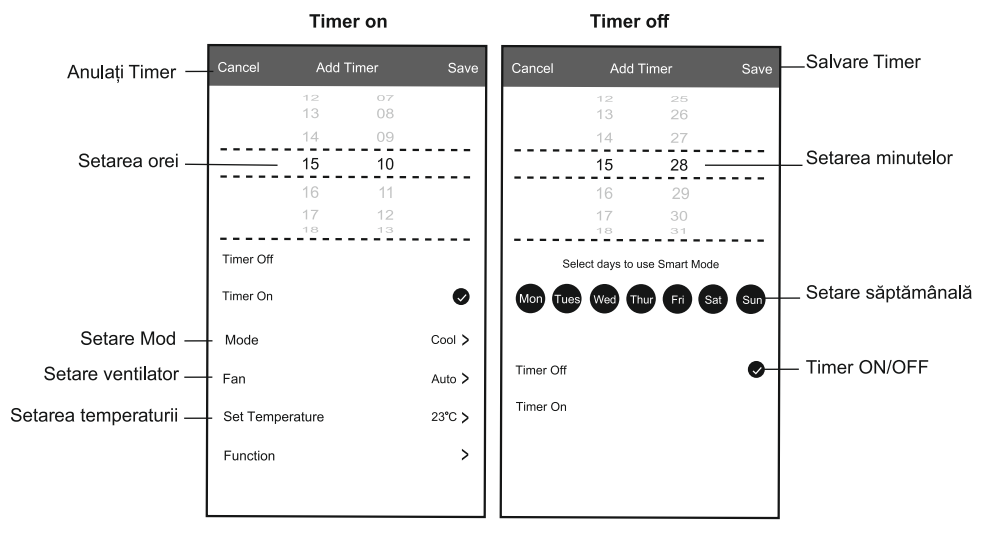

#### Forma Control 1-Timer Management

- 1. Apasati bara TIMER pentru a edita TIMER-ul precum procesul de adaugare TIMER.
- 2. Faceti click pe comutator pentru a activa sau dezactiva TIMER..
- 3.Tineti apasat bara TIMER-ULUI aproximativ 3 secunde si deschideti ecranul, eliminati cronometrul apasati CONFIRMA si anulati TIMER-ul.

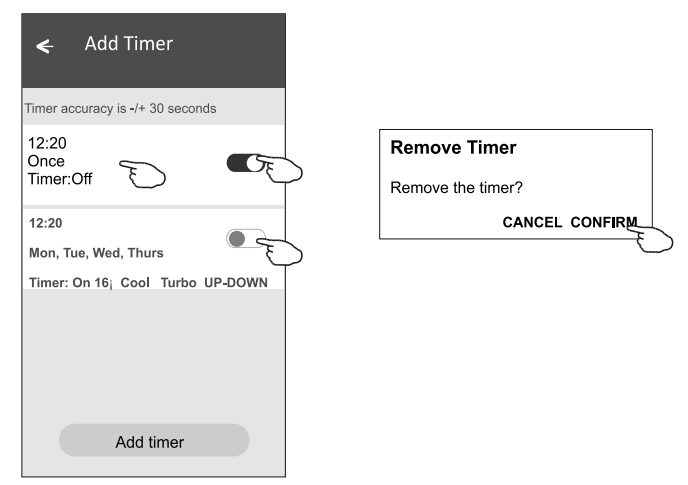

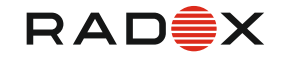

### Forma Control 2

#### Interfața principală de control

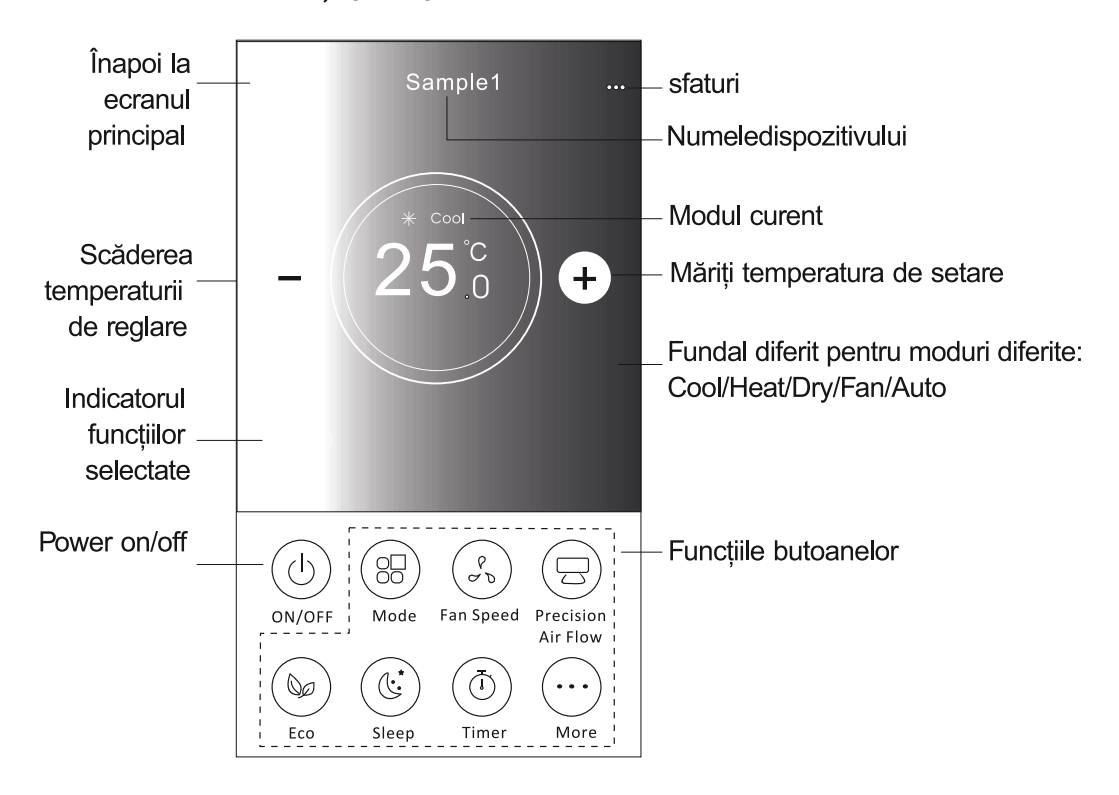

Notă: poate apărea ușor diferit, în funcție de modelul aparatului de aer condiționat. Exemplu de mai jos:

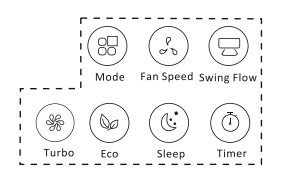

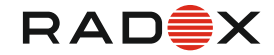

#### Form Control 2-Modul setari

1.Apasa butonul MODE

- 2. Sunt 5 moduri pe ecradul Mode, apasa un buton pentru
- a seta modul de lucru al aparatului de aer conditionat.
- 3. Apasa butonul X pentru a te intoarce la ecranul controlului principal.
- 4. Modul si fundalul se vor modifica pe ecran..

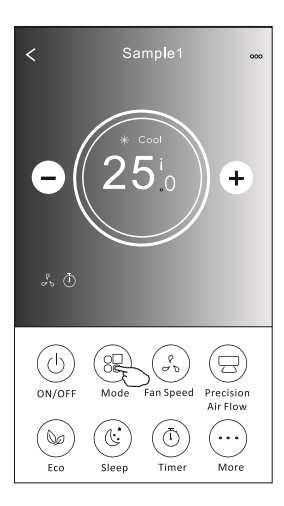

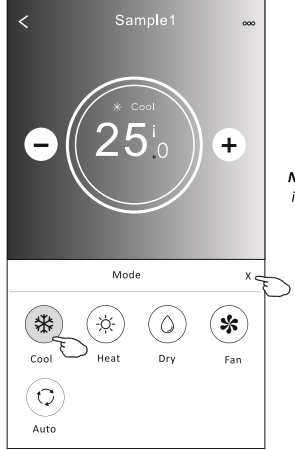

Nota: va rugam sa cititi detaliile fiecarui mod in maunualul de utilizare, pentru un confort optim..

### Forma Control 2-Selectarea vitezei ventilatorului

- 1. Apasa butonul Fan Speed.
- 2. Alegea viteza dorita, si apasa.
- 3. Apasa butonul X pentru a reveni la ecranul principal.
- 4.Viteza selectata a ventilatorului va aparea pe ecran..

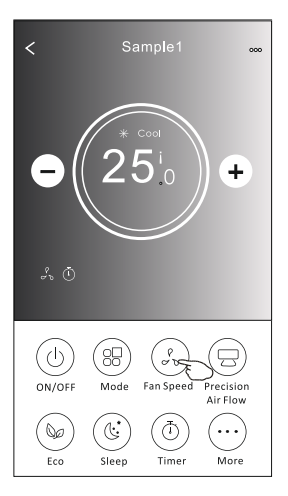

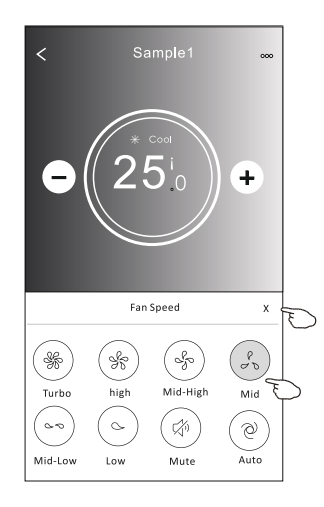

| Mode | Viteza<br>ventilator |  |
|------|----------------------|--|
| Cool | Toate vitezele       |  |
| Fan  | Toate vitezele       |  |
| Dry  |                      |  |
| Heat | Toate vitezele       |  |
| Auto | Toate vitezele       |  |

#### Nota:

Viteza ventilatorului nu poate fi controlata pe modul DRY.

**Nota:** Viteza ventilatorului poate fi aratata usor , diferit, in functie de modeul de aer conditionat. Exemple mai jos:

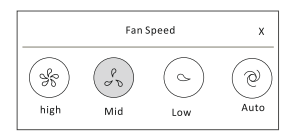

# RAD Externational contraction contraction

### Controlul aparatului de aer conditionat

### Forma Control 2-Controlul fluxului de aer

- 1. Apăsati butonul Precision Air Flow sau butonul Swing Flow.
- 2. Alegeți fluxul de aer dorit și selectați-l.
- 3. Atingeti butonul X pentru a reveni la ecranul principal de control.
- 4. Indicatorul fluxului de aer selectat va apărea pe ecran.

Notă: Pentru unele modele fără vânt automat stânga-dreapta, Dacă îl activați, veți auzi un semnal sonor, dar fără actiuni.

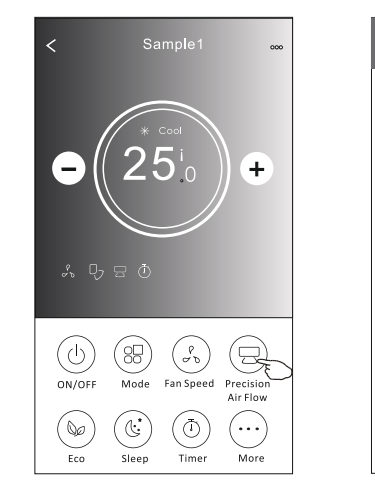

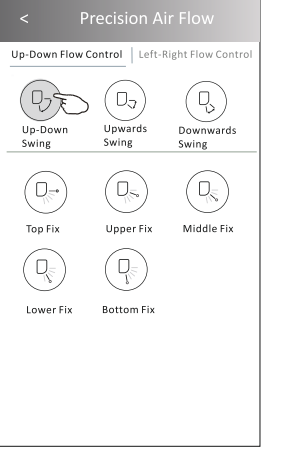

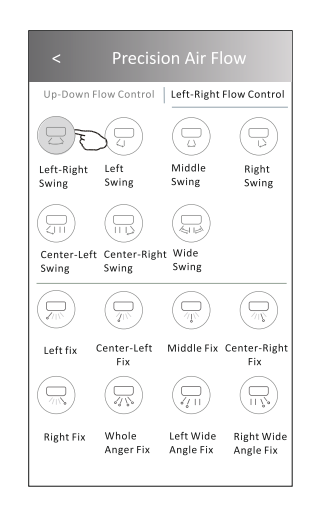

Notă: Ecranul de control principal si ecranul de flux de aer pot apărea usor diferite, în functie de modelul de aer conditionat. Exemplu ca mai jos:

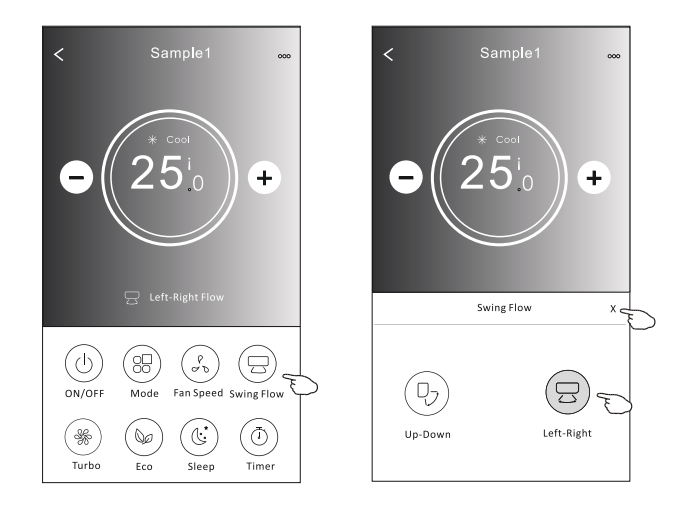

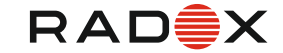

### Forma Control2-functie ECO

- 1. Pentru funcția Eco, trebuie doar să apăsați butonul pentru a activa funcția, butonul va fi luminat și indicatorul va apăiea pe ecran.
- 2. Apăsați din nou pentru a dezactiva funcția.

Temperatura controlată pentru un anumit model de aer condiționat: În modul Cool, noua temperatură de reglaj va fi≥26 În modul de încălzire, noua temperatură de reglaj va fi≤25 C.

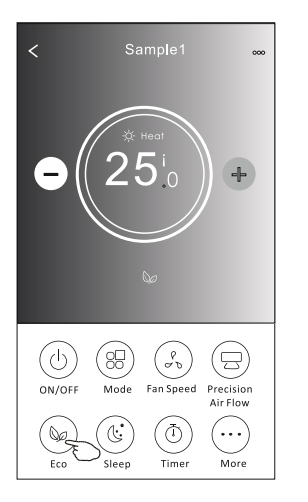

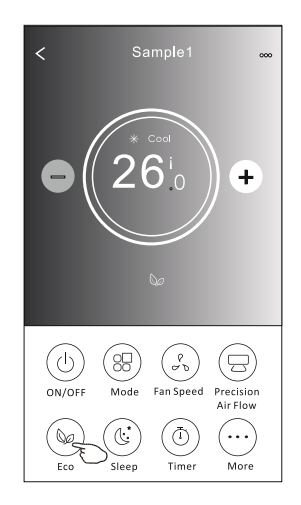

| Mode | ECO acticat |
|------|-------------|
| Cool | Da          |
| Fan  |             |
| Dry  |             |
| Heat | Da          |
| Auto |             |

ECO este dezactivat pe modurile Fan/ Dry/Auto.

Notă: Ecranul principal de control și metoda de control ECO pot apărea ușor diferite, în funcție de modelul de aer condiționat. Exemplu ca mai jos:

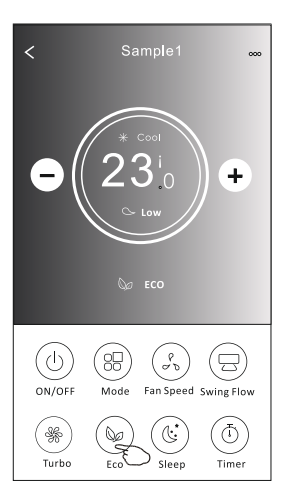

Notă:

ECO este dezactivat și în modul Turbo / Sleep pentru anumite modele de aer conditionat

# RAD Externational contraction contraction

### Controlul aparatului de aer conditionat

#### **Control form 2- SLEEP function**

- 1. Apăsați butonul Sleep.
- 2. Alegeți modul dorit de somn
- 3. Apăsați butonul X pentru a reveni la ecranul principal de control.
- 4. Indicatorul modului Sleep selecta va apărea pe ecran.

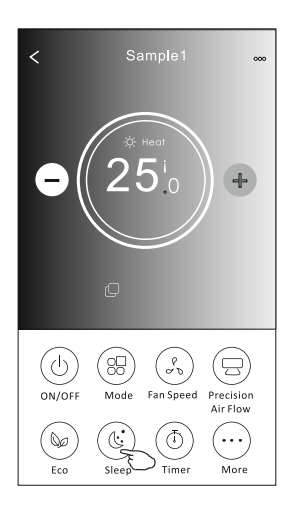

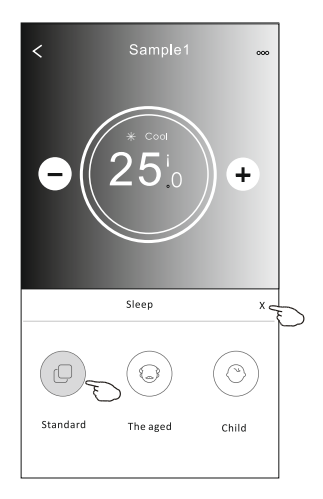

| Mode | Sleep activat |
|------|---------------|
| Cool | DA            |
| Fan  |               |
| Dry  |               |
| Heat | DA            |
| Auto |               |

Sleep este dezactivat în modul Fan / Dry / Auto.

Notă: Ecranul principal de control poate apărea usor diferit, în functie de modelul de aer conditionat. Exemplu de mai jos:

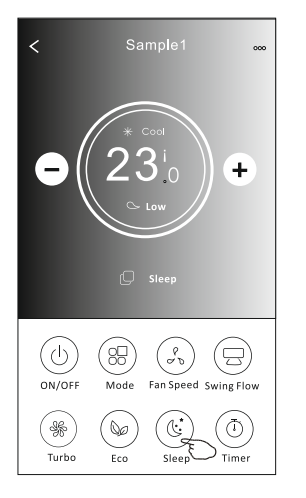

Notă: Sleep este dezactivat și în modul Turbo / Sleep pentru unele modele de aer conditionat.

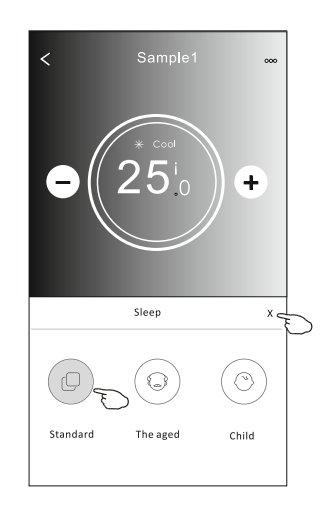

#### **MANUAL DE UTILIZARE A FUNCTIEI WIFI**

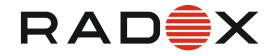

#### Controlul aparatului de aer conditionat

### Forma Control 2- Setare Timer(on)

- 1. Apăsați butonul Timer.
- 2. Apăsați + în colțul din deapta sus al ecranului principal Timer.
- 3. Alegeți ora / repetarea / oprirea, apoi apăsați Salvare.
- 4. Timer (oprit) va aparea pe ecranul principal Timer.

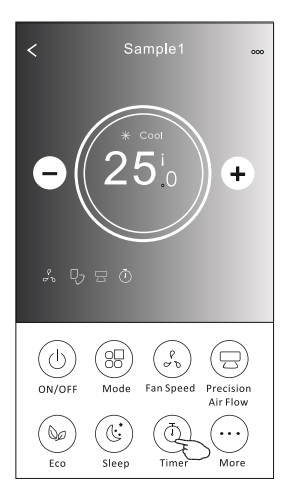

21

Repeat

Switch

29

Monday....>

OFF>

:

Save

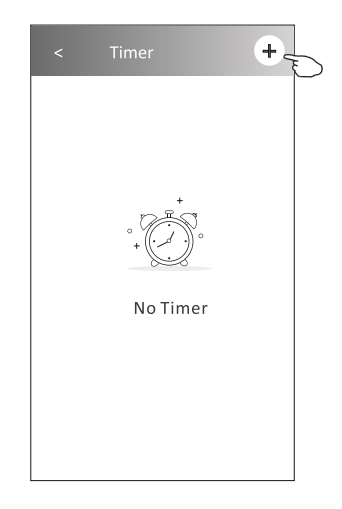

Atingeți repetare> apoi atingeți zilele de repetare dorite sau Odată, apoi apăsați Confirmă selecția.

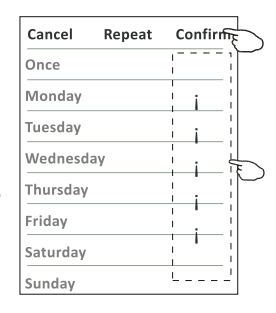

Atingeți Comutare> apoi glisați ecranul pentru a alege ON și Confirmați.

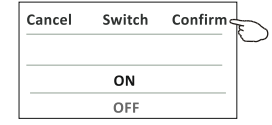

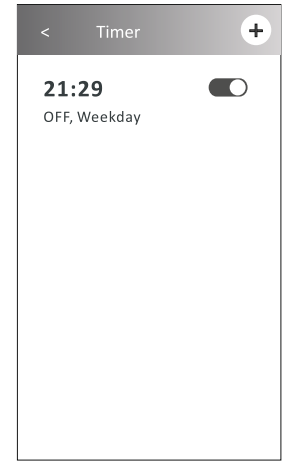

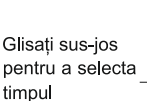

# RAD Este încălzire și climatizare

# Controlul aparatului de aer conditionat

- Forma Control 2- Setare Timer(off) 1. Apăsați butonul Timer.
- 2. Apăsați + în colțul din deapta sus al ecranului principal Timer.
- 3. Setati ora / data de repetare / comutatorul (pornit) / temperatura / modul / viteza ventilatorului / debitul de aer după dorintă, apoi apăsati Salvare.
- 4. Timer va apăea pe ecranul principal Timer.

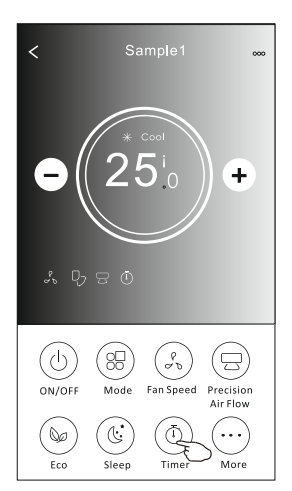

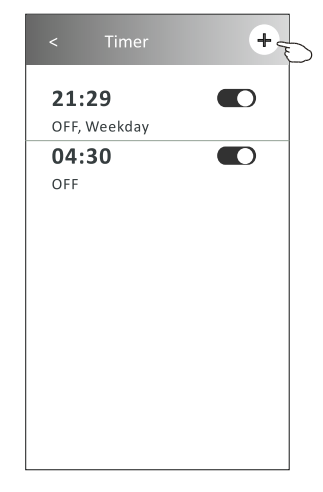

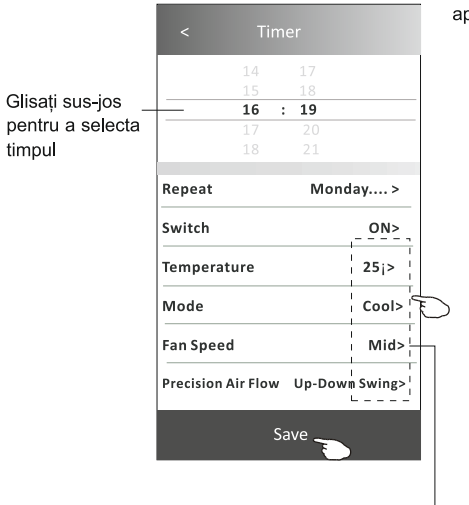

Atingeti repetare> apoi atingeti zilele de repetare dorite sau Odată, apoi apăsați Confirmă selecția.

| Cancel                          | Repeat                      | Confirm                      |
|---------------------------------|-----------------------------|------------------------------|
| Once                            |                             |                              |
| Monday                          |                             | i                            |
| Tuesday                         |                             | · · ·                        |
| Wednesc                         | lay                         |                              |
| Thursday                        |                             |                              |
| Friday                          |                             |                              |
| Saturday                        |                             |                              |
| Sunday                          |                             |                              |
| atingeți<br>ecranul<br>Confirma | comutar<br>pentru a<br>ați. | e> apoi giisa<br>alege ON și |
| Cancel                          | Switch                      | Confirm                      |
|                                 | ON                          |                              |
|                                 | OFF                         |                              |

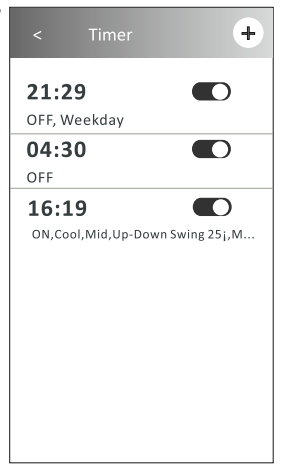

Atingeți Temperatură / Mod / Viteză Ventilator / Flux de aer> una câte una, apoi setați așa cum doriți, așa cum s-a menționat la capitolul anterior și atingeți Confirmă setarea.

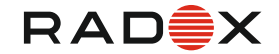

### Form Control 2-Timer management

1. Modificați setarea Timer:

Apăsați oriunde pe bara cu lista de cronometru, cu excepția barei de comutare, pentru a intra în ecranul de setare Timer, schimbați setarea și apoi apăsați Salvați.

2. Activați sau dezactivați cronometrul:

Atingeți stânga comutatorului pentru a dezactiva cronometrul. Atingeți dreapta comutatorului pentru a activa cronometrul.

3. Ștergeți cronometrul:

Glisați bara de listă a cronometrului de la dreapta la stânga până când apare butonul Ștergere, apoi apăsați ștergere.

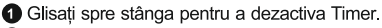

2 Glisați spre dreapta pentru a dezactiva Timer.

| <      | Timer            | +          |
|--------|------------------|------------|
| 21:2   | 9                |            |
| OFF, W | eekday 🤍         |            |
| 04:3   | 0                |            |
| OFF    | •                |            |
| 16:1   | 9                |            |
| ON,Coc | d,Mid,Up-Down Sv | ving 25;,M |
|        |                  |            |
|        |                  |            |
|        |                  |            |
|        |                  |            |
|        |                  |            |
|        |                  |            |
|        |                  |            |

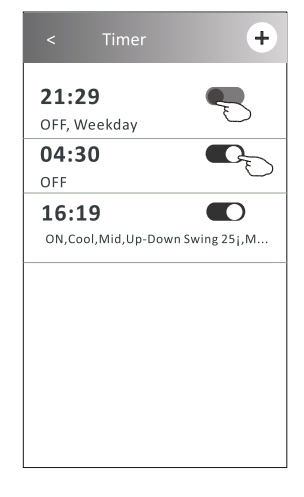

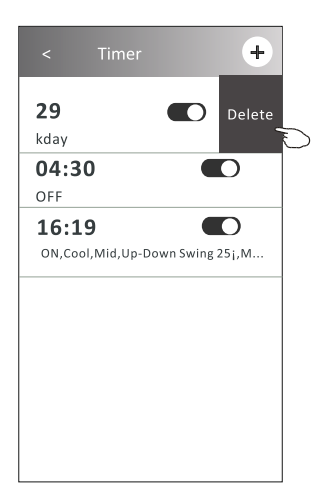

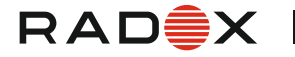

### Forma Control 2-Alte functii

1. Apăsați butonul Mai mult pentru a opera funcții suplimentare dacă apare pe ecran.

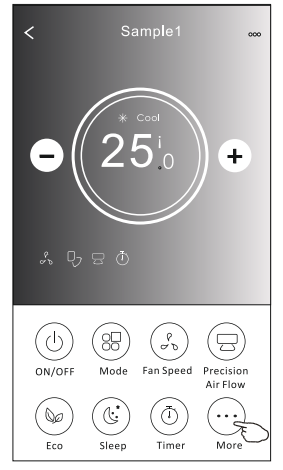

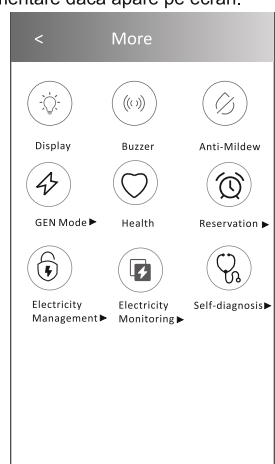

Notă: Unele modele de aer condiționat nu au butonul mai mult.

aplicația Wi-Fi.

Notă: Aspectul poate fi diferit, unele pictograme vor fi ascunse dacă aparatul de aer condiționat nu are această funcție sau nu este activat în modul curent.

2. Apăsați "Display" pentru a porni / opri afișajul LED-ului interior.

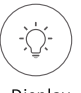

Display 3. Apăsați "Buzzel pentru a porni / opri buzzer-ul când funcționează prin

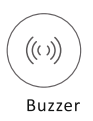

4. Apasati butonul "Anti-Mildew" pt activarea functiei Anti-Mildew daca e disponibil ape ecran. Dupa oprirea aparatului ,va incepe uscarea, reduce umezeala reziduala si preveni mucegaiul, dupa terminarea functuei, se va opri automat

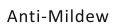

5. Apasa butonul "Health"pentru a porni/opri functiahealthy function, daca e disponibila pe ecran. Va activa functia anti-bacteriana. Aceasta functie este doar pentru modelele cu ionizator.

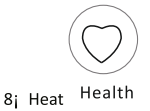

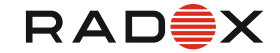

#### Forma Control 2-Alte functii

6. Apăsați butonul GEN Mode, dacă este disponibil pe ecran.

În acest mod, puteți alege unul dintre cele trei niveluri ale AC- ului. Aerul conditionat va menține curentul adecvat pentru a economisi energie.

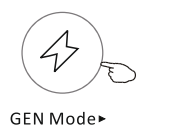

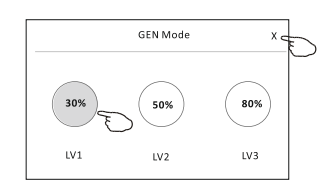

7. Atingeți butonul Electricity Monitoring dacă este disponibil pe ecran.

În această funcție, puteți monitoriza consumul de electricitate al aparatului de aer condiționat.

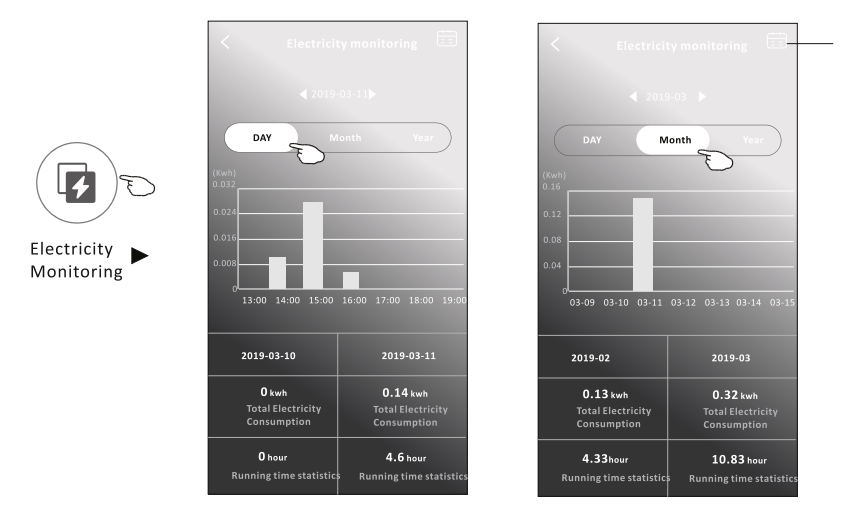

Puteți atinge acest buton pentru a deschide calendarul, apoi selectați data.

 8. Apăsați butonul Self-Cleaning, dacă este disponibil pe ecran. Verificați detaliile funcției Self-Cleaning din manualul de utilizare.

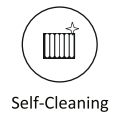

 Apăsați butonul 8°C Heat, dacă este disponibil pe ecran.
 Această funcție ajută la menținerea temperaturii camerei peste 8 °C. Verificați detaliile funcției 8°C Heat din manualul de utilizare.

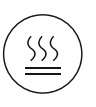

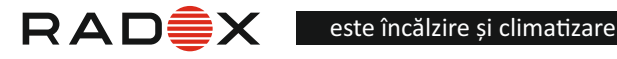

#### Forma control 2-Alte functii

10. Apăsați butonul Reservation, dacă este disponibil pe ecran.

Puteți seta ora, repetarea zilei, temperatura, modul, viteza ventilatorului, debitul de aer așa cum doriți, apoi apăsați Salvare pentru a activa funcția.

Aerul condiționat va ajunge automat la setarile dvs. la ora de programare.

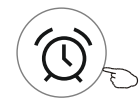

**Reservation** 

|           | 16       | : 19 |              |
|-----------|----------|------|--------------|
|           |          |      |              |
|           |          |      |              |
| Repeat so | etting   |      | Monday>      |
| Tempera   | ture     |      | 25i>         |
| Mode      |          |      | Cool>        |
| Fan Spee  | d        |      | Mid>         |
| Precision | Air Flov | v Up | -Down Swing> |
|           |          |      |              |

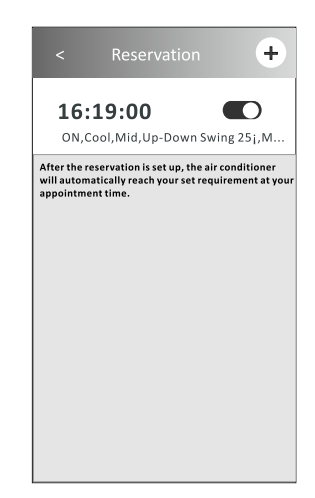

11. Apăsați butonul Autodiagnosticare, dacă este disponibil pe ecran Dacă este posibil, aparatul de aer conditionat se va diagnostica automat si va indica codul de eroare si instrucțiunile problemei.

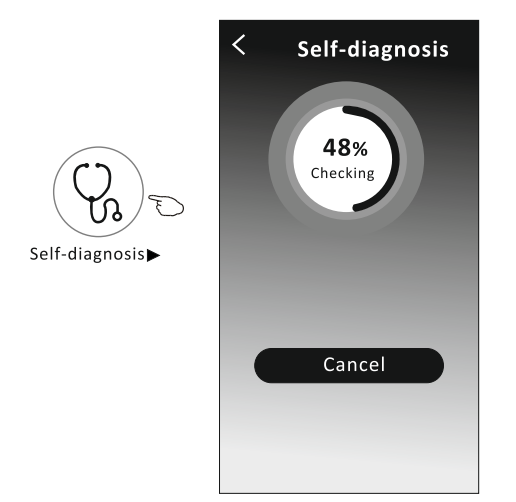

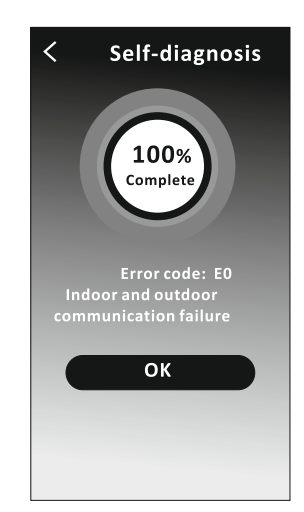

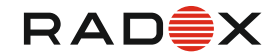

#### Forma control 2-Alte functii

12. Apasa butonul "Photosensitive" button daca e disponibil pe ecran. Aceasta functie va aprinde display-ul, automat in functie de lintensitatea luminii.

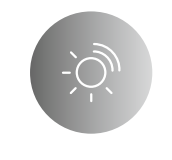

#### Photosensitive

 Apasa butonul "Soft wind" daca este disponibil pe ecran. In aceast afunctie, aparatul va sufla usor aerul, prin gaurile mici din deflectoare. (Gentle wind)

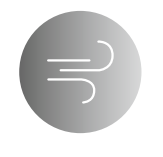

Soft Wind

# RAD

### Controlul aparatului de aer conditionat

### Detalii si gestionarea dispozitivului.

Apăsați *d* control form1 sau apăsați ... pe control form 2, intrați în ecranul cu detaliile dispozitivului. Aici puteți obține informații utile și partajarea dispozitivului în alte conturi. Verificați cu atenție următoarele imagini și instrucțiuni.

#### Control form1

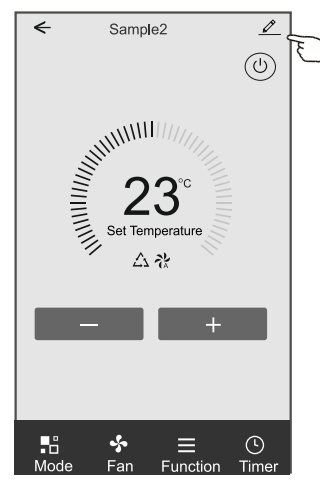

#### Control form2

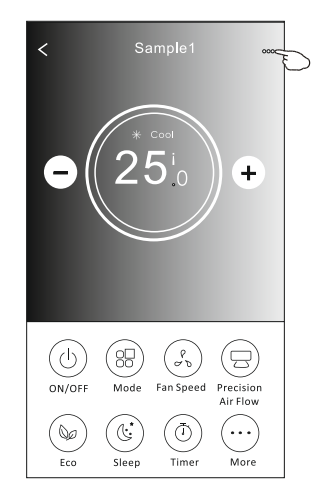

|                                                                                                    | Contract Details of device                                                   |                            |                                                                                                    |
|----------------------------------------------------------------------------------------------------|------------------------------------------------------------------------------|----------------------------|----------------------------------------------------------------------------------------------------|
| Apăsați pentru a schimba<br>locația dispozitivului în altă<br>cameră<br>Feedback pentru probleme<br>sau unele sugestii către<br>administratorul APP. | Information                                                                  |                            |                                                                                                    |
|                                                                                                    | Modify Device Name<br>Device Location Dining R<br>Check Device Network Check | *** ><br>coom ><br>c Now > | —— Apăsați pentru a verifica starea rețelei<br>Apăsați pentru a verifica starea rețelei                   |
|                                                                                                    | Supported Third-part Control                                                 | -                          | Apăsați pentru a obține instrucțiunile<br>pentru conectarea amazon alexa sau<br>Google Assistant          |
|                                                                                                    | Device Sharing                                                               | >-                         | Apăsați pentru a partaja dispozitivul în alt cont                                                         |
|                                                                                                    | Device Info<br>Feedback                                                      | > -<br>>                   | Apăsați pentru a verifica ID-ul virtual /<br>numele Wi- Fi / adresa IP adresa MAC /<br>fusul orar / Wi-Fi |
|                                                                                                    | Check for Firmware Update                                                    | >_                         | —— Verificați și actualizați firmware-ul                                                                  |
|                                                                                                    | Remove Device                                                                |                            | Apăsați pentru a elimina dispozitivul și<br>dispozitivul va firesetat automat odată sters.                |

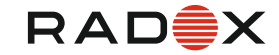

#### **Detalii si gestionarea dispozitivului.** Cum să partajați dispozitivele în alte conturi?

- 1. Apăsați "Partajarea dispozitivelor" și deschideți ecranul Partajare dispozitiv.
- 2. Apăsați "Adăugare partajare".
- 3. Selectați regiunea și introduceți contul pe care doriți să îl partajați.
- 4. Apăsați "Completat", contul va apărea în lista de partajare.
- 5. Membrii de partajare primiți trebuie să țină apăsat pe ecranul de start și să gliseze în jos pentru a reîmprospăta lista de dispozitive, dispozitivul va apărea pe lista de dispozitive.

| Oetails of device                                                                                                    | Oetails of                                                        | device                                                                                                    | ← Add               | Sharing Completed                                                 |  |
|----------------------------------------------------------------------------------------------------|-------------------------------------------------------------------|----------------------------------------------------------------------------------------------------|---------------------|-------------------------------------------------------------------|--|
| Information                                                                                                    | It is recommended to set perma<br>member to control the device Fa | nent resident as family<br>mily Settings                                                                                                    |                     |                                                                   |  |
| Modify Device Name *** ><br>Device Location Dining Room ><br>Check Device Network Check Now >                                                                                                    |                                                                   |                                                                                                    | Region              | China +86 >                                                       |  |
| Supported Third-part Control                                                                                                    |                                                                   |                                                                                                    | Account<br>number   | *****                                                             |  |
| 0 °r                                                                                                    |                                                                   |                                                                                                    |                     |                                                                   |  |
| Others                                                                                                    |                                                                   |                                                                                                    |                     |                                                                   |  |
| Device Sharing >                                                                                                    |                                                                   |                                                                                                    |                     |                                                                   |  |
| Create Group >                                                                                                    |                                                                   |                                                                                                    |                     |                                                                   |  |
| Device Info >                                                                                                    |                                                                   |                                                                                                    |                     |                                                                   |  |
| Feedback >                                                                                                    |                                                                   |                                                                                                    |                     |                                                                   |  |
| Check for Firmware Update >                                                                                                    |                                                                   |                                                                                                    |                     |                                                                   |  |
| Remove Device                                                                                                    | Adding shar                                                       | ing 🕤                                                                                                    |                     |                                                                   |  |
| Details of device  It is recommended to set permanent resident as family member to control the device Family Settings  sharing List  Alian name1  Tine apasat 3s apoi poti sterge contul impartit. | Tine apasat 3s<br>apoi poti sterge                                | my home        Image: Constraint of the sector of the sector | +<br>on, get more > | Apasa pe glisare jos<br>pentru a re-innoi lista<br>dispozitivelor |  |
|                                                                                                    | contui impartit.                                                  | Sample1<br>Turned off                                                                                                    | ٢                   | •                                                                 |  |
|                                                                                                    |                                                                   | Already On                                                                                                    | @                   |                                                                   |  |
| Adding sharing                                                                                                    |                                                                   | Home                                                                                                    | Me                  |                                                                   |  |

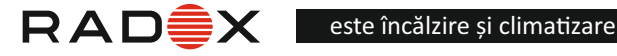

## Managementul contului Setarea profilului contului

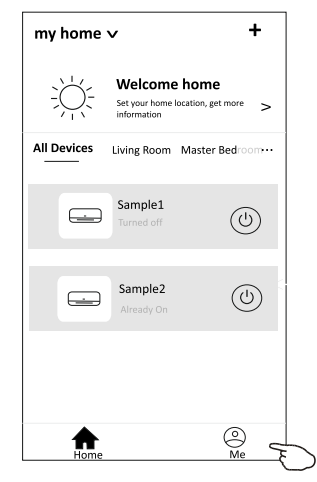

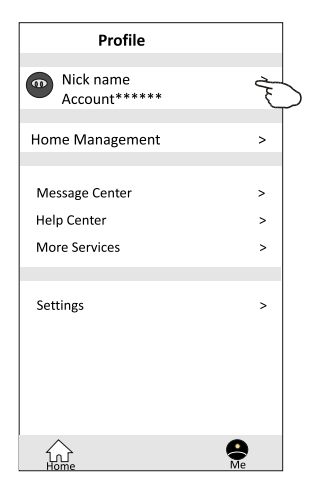

#### Schimbati numele contului

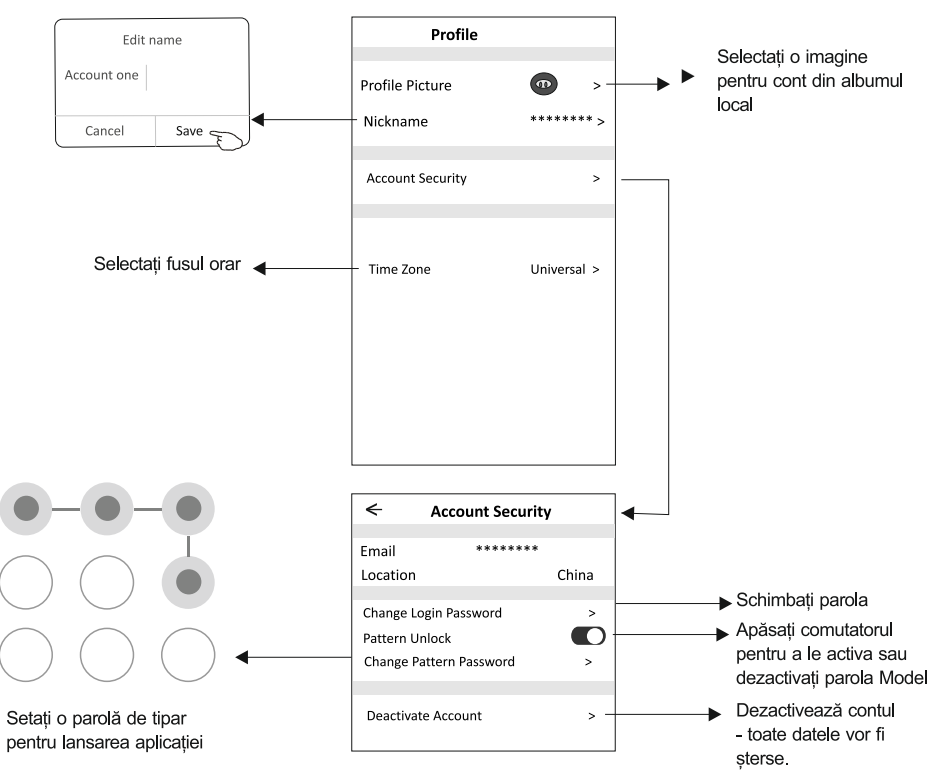

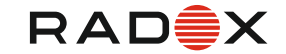

#### Managementul contului

#### Home(Family) management

- Apăsați numele casei din colțul din stânga sus al Ecranului de pornire şi selectați Home Management. Sau apăsați şi atingeți Home Management.
- 2. Apăsați una dintre familiile din lista de familii și accesați ecranul Setări familiale.

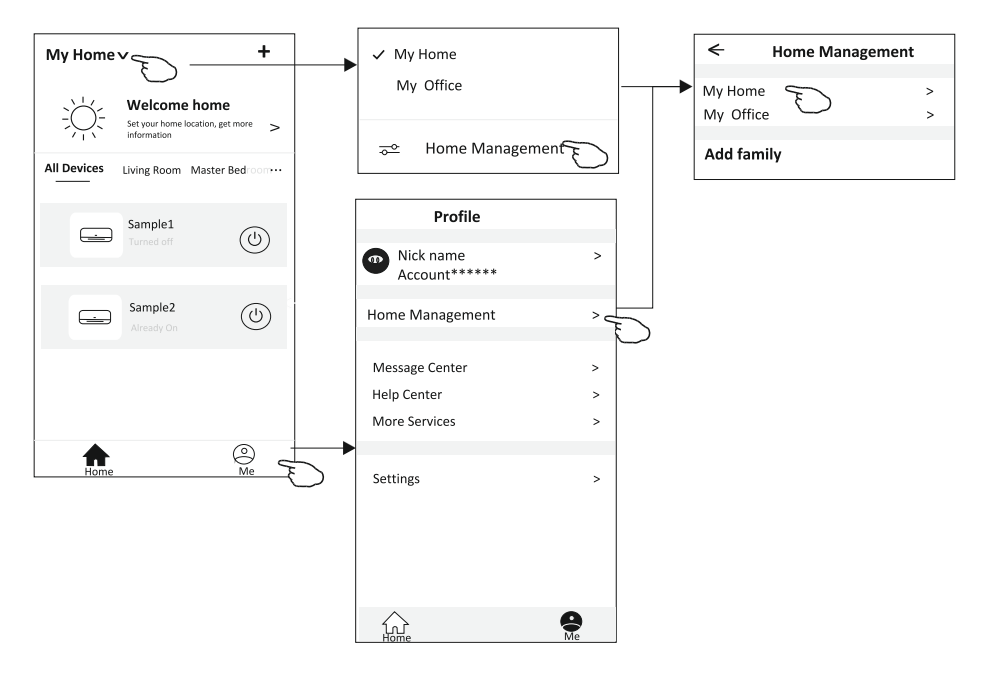

3. Setați familia după următorii pași.

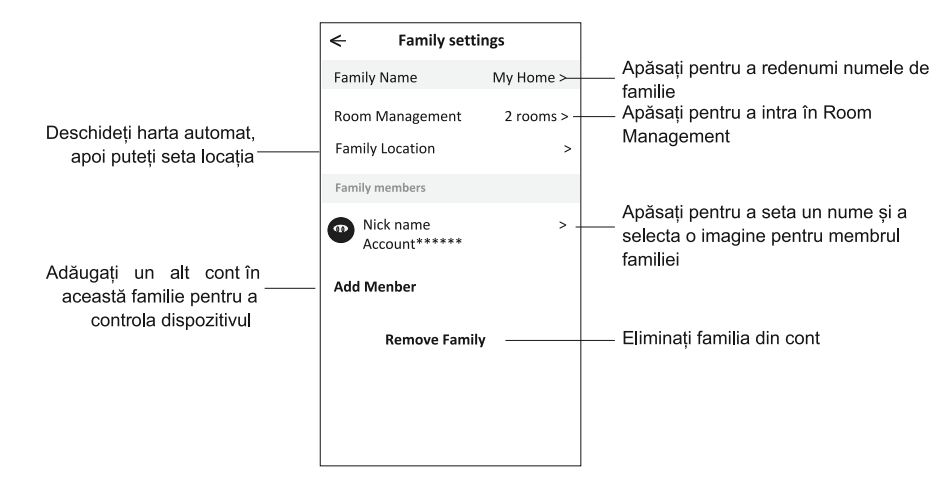

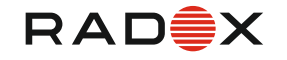

#### Note

- 1. Pentru actualizare tehnică, poate exista abaterea elementelor reale de la ceea ce este prezentat în manual. Ne exprimăm scuzele. Vă rugăm să consultați produsul și aplicația dvs. reală.
- APP-ul de aer condiționat inteligent poate fi modificat fără notificare pentru îmbunătățirea calității și, de asemenea, poate fi șters în funcție de circumstanțele firmelor producătoare.
- În cazul în care puterea semnalului Wi-Fi este slăbită, aplicația poate fi deconectată. Asigurați-vă, aşadar, că unitatea interioară este în apropierea routerului wireless.
- 4. Funcția serverului DHCP trebuie activată pentru routerul fără fir.
- 5. Conexiunea la internet ar putea eșua din cauza unei probleme de firewall. În acest caz, contactați furnizorul de servicii de internet.
- 6. Pentru securitatea sistemului de telefonie inteligentă și setarea rețelei, asigurați-vă că APP de climatizare este de încredere.

| Descriere                                                   | Analiza cauzelor                                                                                                    |
|-------------------------------------------------------------|----------------------------------------------------------------------------------------------------|
| Aerul conditionat<br>nu poate fi<br>configurat cu<br>succes | <ol> <li>Verificati daca conexiunea WLAN router , mobil, SSID si parolele sunt corecte;</li> <li>Verificati daca sunt setari adi@onal ale WLAN router dupa cum urmeaza mai jos</li> <li>Firewall direct la router sau via PC</li> <li>MAC address filtering</li> <li>Hidden SSID</li> <li>Hidden SSID</li> <li>DHCP server</li> <li>Rebutati routerul WLAN , telefonul mobil si aerul conditionat (WLAN module) si conectati aparatul de aer conditionat prin CF mode din nou. Inainte de rebutare, verificati daca nu mai e nimeni conectat la acelasi aparat de aer conditionat.</li> </ol>                                                                                           |
| Mobilul nu poate<br>controla aparatul<br>de aer conditionat | <ul> <li>1 Cand aerul conditionat(WLAN module) este rebutat si APP este sters de<br/>pe displaye, ignorand aceasta confirmare va conduce la pierderea controlului<br/>mobilului asupra aparatului de aer conditionat.</li> <li>Va trebui sa conectati aerul din nou folosind modul CF.</li> <li>2. In cazul pierderii tensiunii, mobilul va pierde capacitatea de a controla aparatul de aer<br/>conditionat, 3 minute dupa inchidere. (Nu se va face nici o notificare pe mobil<br/>pentru acest lucru).</li> <li>Daca nu puteti controla APP (aerul conditionat) chiar daca tensiunea s-a stabilizat,<br/>va trebui sa conecta<sup>®</sup> din nou aparatul prin modul CF.</li> </ul> |
| Mobilul nu poate<br>gasi aparatul de aer<br>conditionat     | <ol> <li>Pe display, aparatul de aer conditinat este off-line.Rugam verificati urmatoarele:         <ol> <li>Aerul conditionat a fost reconfigurat.</li> <li>Aerul conditionat nu are tensiune.</li> <li>Routerul nu are tensiune.</li> <li>Aerul conditionat nu se poate conecta la router.</li> <li>Aerul conditionat nu se poate conecta la retea prin router ( in modul telecomanda)</li> <li>Mobilul nu se poate conecta la retea.</li> <li>Dupa ce s-a adaugat dispozitivul, dispare din lista dispozitivelor.</li> <li>Tine si gliseaza jos petru a innoi lista dispozitivelor. Daca nu se rezolva, inchide APP si deschide iarasi.</li> </ol> </li> </ol>                       |

#### Probleme aparute